# 1. Установка СПК в ОС Linux

Для установки пользователь должен обладать правами администратора.

В разделе описан вариант первоначальной установки СПК для активной учетной записи пользователя. Параметры установки для дополнительных учетных записей описаны в разделе 1.1.

Для установки СПК «Строительство скважин» для активной учетной записи в операционной системе РЕД ОС необходимо выполнить следующие действия:

1. Выполнить команду: Главное меню — Системные — Терминал

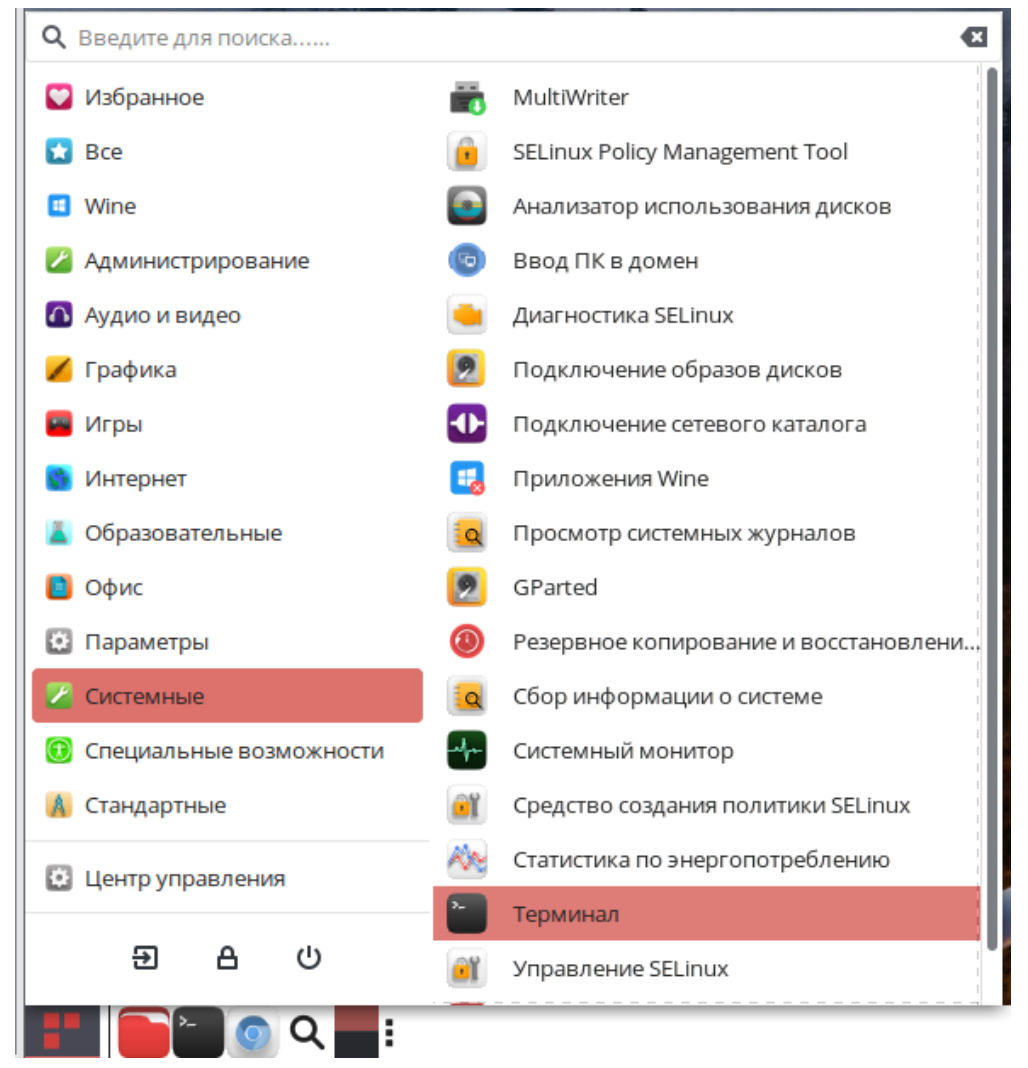

#### Рис. 1 Вызов терминала

 С помощью команды cd перейти в каталог Linux, расположенный в каталоге с дистрибутивом СПК. Для просмотра содержимого текущего каталога можно воспользоваться командой ls.

| •                                                                        |        |     | vasi  | liyk@localho | st:~/Документы/WizardSoft(GP222_TN50001)/Linux | - | 4 | X |  |  |  |  |
|--------------------------------------------------------------------------|--------|-----|-------|--------------|------------------------------------------------|---|---|---|--|--|--|--|
| Файл                                                                     | Правка | Вид | Поиск | Терминал     | Справка                                        |   |   |   |  |  |  |  |
| [vasiliyk@localhost ~]\$ cd Документы/WizardSoft\(GP222_TN50001\)/Linux/ |        |     |       |              |                                                |   |   |   |  |  |  |  |
| <pre>[vasiliyk@localhost Linux]\$ ls</pre>                               |        |     |       |              |                                                |   |   |   |  |  |  |  |
| clea                                                                     | n.sh   |     | icor  | าร           | wine-etersoft.lic                              |   |   |   |  |  |  |  |
| eter                                                                     | soft-r | еро | inst  | tall.py      | 'Инструкция по установке СПК в РЕД OC.odt'     |   |   |   |  |  |  |  |
| func                                                                     | s.py   |     | p)    | ycache       |                                                |   |   |   |  |  |  |  |
| [vasiliyk@localhost Linux]\$                                             |        |     |       |              |                                                |   |   |   |  |  |  |  |
|                                                                          |        |     |       |              |                                                |   |   |   |  |  |  |  |
|                                                                          |        |     |       |              |                                                |   |   |   |  |  |  |  |

#### Рис. 2 Переход к каталогу с дистрибутивом

- 3. Запустить установку при помощи команды python3 install.py. В процессе установки будут установлены следующие компоненты:
  - WINE@Etersoft в диалоговом окне настройки не изменяя параметры нажать кнопку ОК;
  - Необходимые компоненты VCRedist принять условия лицензионного соглашения и нажать на кнопку ОК;
  - Драйвер ключа следовать инструкциям инсталлятора;
  - СПК «Строительство скважин» следовать инструкциям инсталлятора.

Для установки требуется подключение к cemu Internet.

4. После завершения установки на рабочем столе пользователя будет создан ярлык для запуска СПК.

Установка СПК будет произведена для активной учетной записи пользователя.

# 1.1. Установка СПК для дополнительных учетных записей

Данный вариант установки производится после первоначальной установки СПК, описанной в разделе 1.

Для установки СПК «Строительство скважин» для дополнительных учетных записей в операционной системе РЕД ОС необходимо выполнить следующие действия:

- 1. Произвести вход в ОС под требуемой учетной записью пользователя
- При помощи команды Главное меню Стандартные Командная строка Wine произвести запуск WINE@Etersoft для формирования окружения для выбранной учтенной записи

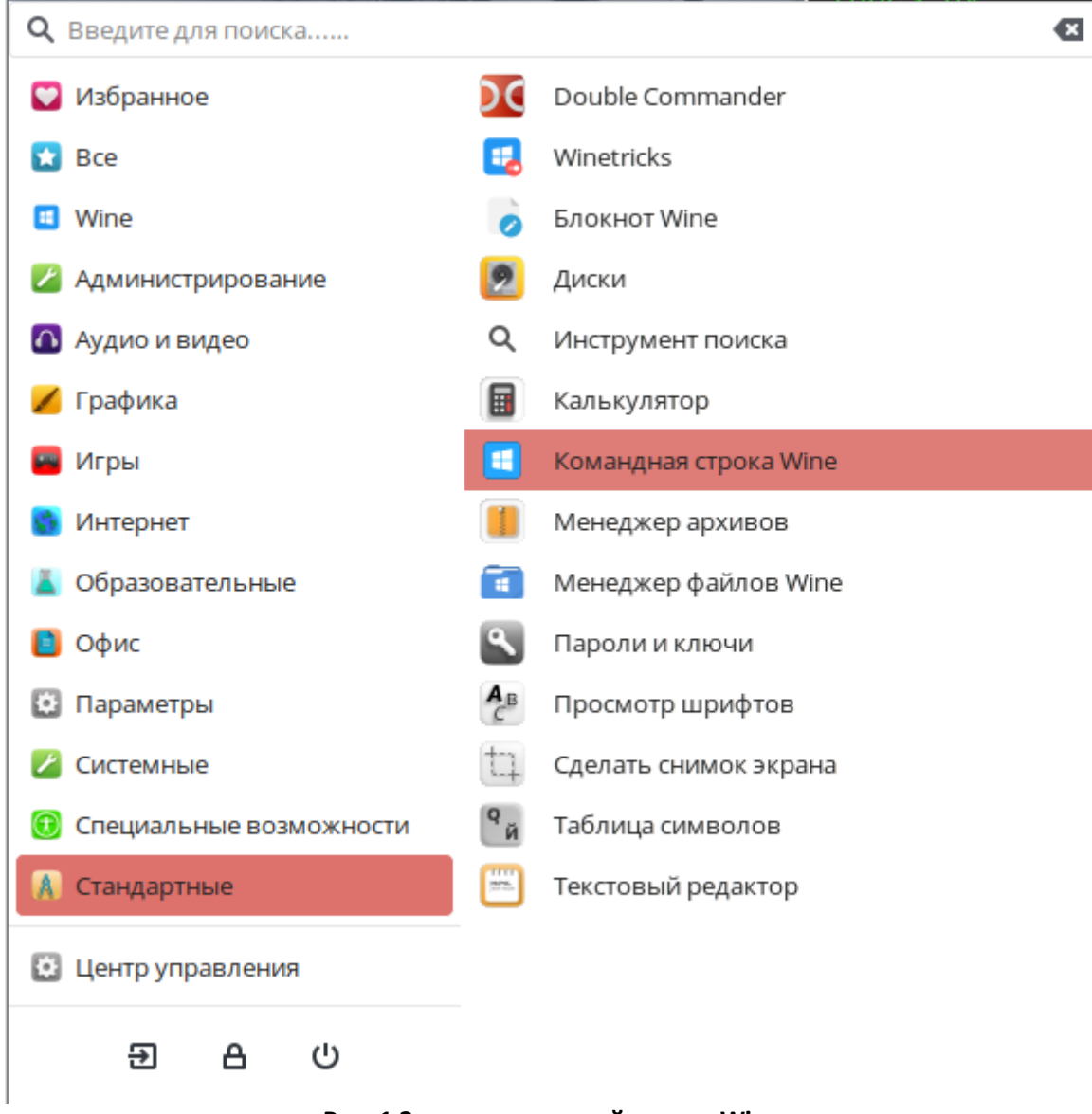

Рис. 1 Запуск командной строки Wine

3. Выполнить команду: Главное меню — Системные — Терминал

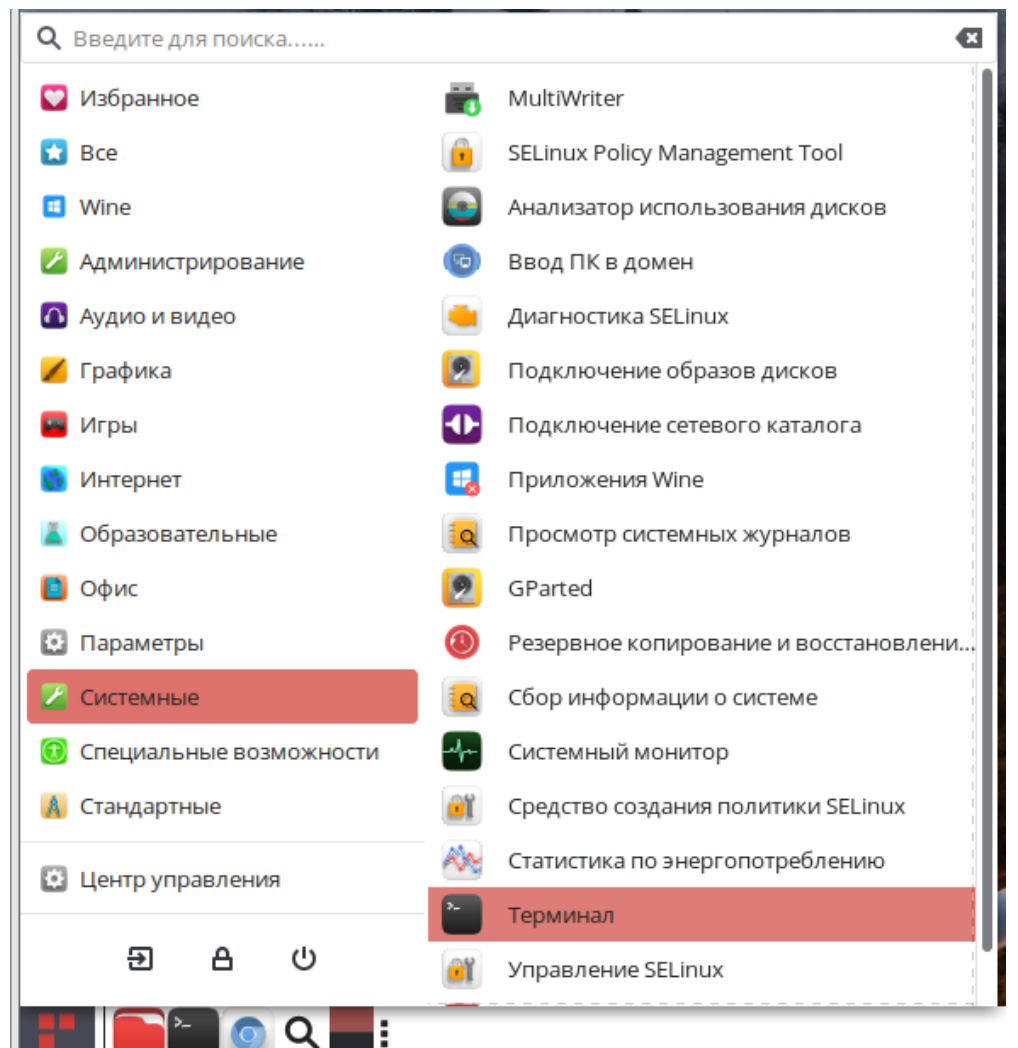

Рис. 2 Вызов терминала

4. С помощью команды cd перейти в каталог с дистрибутивом CПК. Для просмотра содержимого текущего каталога можно воспользоваться командой ls.

| · vasiliyk@localh                                               | ost:~/Документы/WizardSoft(GP222_TN50001) | - | 4 | × |  |  |  |  |  |
|-----------------------------------------------------------------|-------------------------------------------|---|---|---|--|--|--|--|--|
| Файл Правка Вид Поиск Терминал С                                | правка                                    |   |   |   |  |  |  |  |  |
| [vasiliyk@localhost ~]\$ cd Док                                 | ументы/WizardSoft\(GP222_TN50001\)/       |   |   |   |  |  |  |  |  |
| [vasiliyk@localh <u>ost Wiz</u> ardSoft                         | (GP222_TN50001)]\$ ls                     |   |   |   |  |  |  |  |  |
| autorun.inf Drivers                                             | setup.exe                                 |   |   |   |  |  |  |  |  |
| Data0001.cab GrdDrivers.exe                                     | Setup.msi                                 |   |   |   |  |  |  |  |  |
| Data0002.cab Installer                                          | shell.ico                                 |   |   |   |  |  |  |  |  |
| Data0003.cab Linux                                              | 'Инструкция по обновлению СПК.pdf'        |   |   |   |  |  |  |  |  |
| Data0004.cab Registration                                       | 'Сервер ключей'                           |   |   |   |  |  |  |  |  |
| [vasiliyk@localhost WizardSoft(GP222_TN50001)]\$ wine setup.exe |                                           |   |   |   |  |  |  |  |  |
|                                                                 |                                           |   |   |   |  |  |  |  |  |

Рис. З Переход к каталогу с дистрибутивом

- 5. При помощи команды wine setup.exe запустить установку СПК. В процессе установки будут установлены следующие компоненты:
  - Драйвер ключа следовать инструкциям инсталлятора;
  - СПК «Строительство скважин» следовать инструкциям инсталлятора.

 После завершения установки на рабочем столе пользователя будет создан ярлык для запуска СПК.

# 1.2. Установка сервера FirebirdWIZARD

Установка производится при помощи инсталлятора в заранее установленной среде WINE@Etersoft

1. Выполнить команду: Главное меню — Системные — Терминал

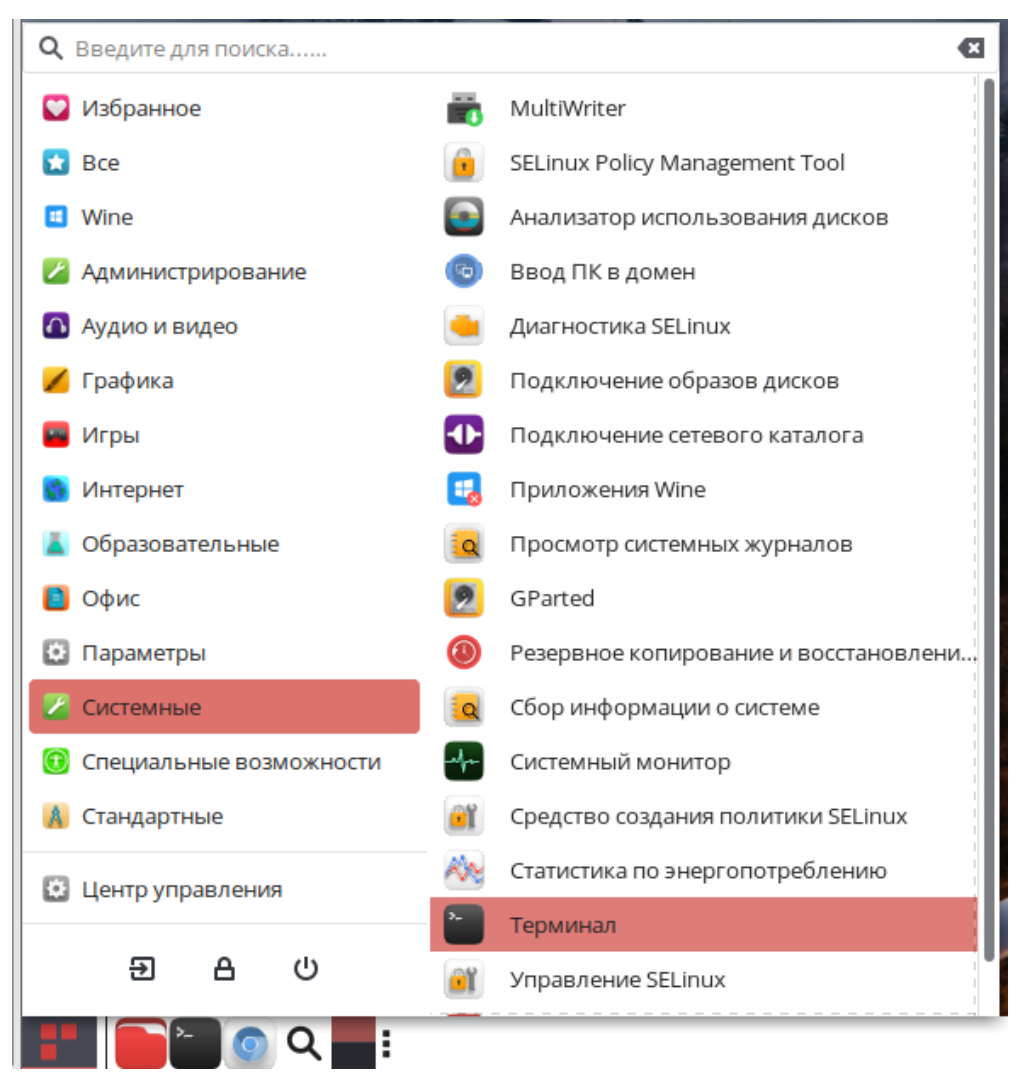

#### Рис. 1 Вызов терминала

- 2. С помощью команды cd перейти в каталог с дистрибутивом FirebirdWIZARD. Для просмотра содержимого текущего каталога можно воспользоваться командой ls.
- 3. Выполнить команду wine Setup\_FB.Exe
- 4. Выбрать вариант Запускать в виде приложения Windows, сбросить флаг Поместить ярлык в автозагрузку.

| 🖟 Программа установки Wizardsoft Firebird Server                                                                                                    | ×      |
|----------------------------------------------------------------------------------------------------|--------|
| Установка сервера баз данных<br>Выберите способ запуска Wizardsoft Firebird Server                                                                                                    | Ð      |
| Способ запуска сервера<br>Эапускать в виде службы Windows<br>Запускать автоматически при старте системы<br>Установить и запустить сервер ключей Guardant<br>Запускать в виде приложения Windows<br>Поместить ярлык в автозагрузку |        |
| < <u>Н</u> азад Далее >                                                                                                    | Отмена |

Рис 2 Установка FirebirdWIZARD

### 1.2.1. Формирование списка баз данных

Для формирования списка баз данных, подключаемых к Wizardsoft Firebird Server необходимо выполнить следующую последовательность действий:

- 1. Выполнить команду: Главное меню Системные Терминал
- 2. При помощи команды cd перейти в каталог C:\Program Files (x86)\Wizardsoft\FirebirdWIZARD\Bin\
- 3. Выполнить команду wine generate.exe с указанием дополнительных параметров:
  - Ключ server обязательный параметр.
  - Ключ append содержит полный путь к каталогу, в котором расположены базы данных и полный путь к каталогу в котором будет сформирован файл со списком баз данных для подключения.
  - Выполнить команду "C:\Program Files (x86)\Wizardsoft\FirebirdWIZARD\Bin\generate.exe" –server –append "путь к каталогу с базами данных" "путь к фалу, содержащему список баз данных" Пример команды:

"wine C:\Program Files (x86)\Wizardsoft\FirebirdWIZARD\Bin\generate.exe" – server –append " C:\Program Files (x86)\OAO ПРОМГАЗ\СПК Строительство скважин\Data" " C:\Program Files (x86)\Wizardsoft\FirebirdWIZARD\Bin\swbases"

Файл, содержащий список баз данных, должен иметь имя swbases и находиться в каталоге C:\Program Files (x86)\Wizardsoft\FirebirdWIZARD\Bin

### 1.2.2. Подключение баз к СПК

Для подключения баз к СПК необходимо:

- 1. Запустить СПК.
- 2. Выполнить команду Сервис Регистрация баз данных.
- 3. В открывшемся диалоговом окне *Регистрация баз данных* в строке Путь к базам данных указать имя сервера. Например, \\server Нажать на кнопу Подключить базы

### 1.2.3. Обновление баз данных

Для обновления баз данных необходимо:

- 1. Скопировать файлы баз данных в каталог сервера, содержащий подключенные базы.
- Сформировать новый список баз данных. Для этого требуется выполнить команду "wine C:\Program Files (x86)\Wizardsoft\FirebirdWIZARD\Bin\generate.exe" –server– аррепd "путь к каталогу с базами данных" "путь к фалу, содержащему список баз данных"
- 3. Подключить базы данных к СПК

# 2. Режим административной установки

Для реализации работы всех пользователей с единой копией СПК, необходимо установить и использовать WINE@Etersoft/Enterprise, включенный в комплект поставки. Для установки необходимо запустить установочный скрипт wine-etersoft-install.sh.

Для установки требуется подключение к сети Internet.

Подробная документация доступна по ссылке: <u>https://winehq.org.ru/WINE@Etersoft/Enterprise</u>

# 2.1. Администратор WINE

Необходимо определить пользователя, который будет администратором WINE. Этого пользователя нужно добавить в группу wineadmin (такая группа создаётся при установке WINE). Технически в группу wineadmin могут входить несколько пользователей. В этом случае все они смогут равноправно изменять общее win-окружение. Хорошим решением будет создать отдельную учётную запись, которая будет играть роль администратора WINE.

# 2.2. Общее win-окружение

После того как администратор WINE определён, следует создать каталог, который будет играть роль общего win-окружения. Рекомендуется в качестве общего каталога использовать /var/lib/wine/default. При установке пакета wine сразу создаётся /var/lib/wine с необходимыми правами (root:wineadmin rw-rw-r--), позволяющими администратору WINE создавать там каталоги.

Подготовка административной системы выполняется командой wine --admin /путь/к/общему/каталогу. Если на момент выполнения этой команды указанного каталога ещё не существует, он будет создан. Если выполнить эту команду без указания каталога, будет использован каталог по умолчанию /var/lib/wine/default.

После настройки среды через wine --admin администратор устанавливает необходимые программы обычным способом.

# 2.3. Подключение к общему win-окружению

Каждому пользователю, чтобы подключиться к общему win-окружению, необходимо выполнить команду wine --attach /путь/к/общему/каталогу. Если указан относительный путь к каталогу, он будет отсчитываться от /var/lib/wine, если же каталог не указан вовсе, по умолчанию используется /var/lib/wine/default.

После выполнения этой команды wine, запущенный этим пользователем, будет использовать в качестве win-окружения указанный каталог (вместо ~/.wine, который используется по умолчанию). В случае подключения к общему каталогу пользователю будут доступны все программы, установленные там администратором WINE.

Отличия wine, подключённого к общему win-окружению, от стандартной настройки заключаются в следующем:

- Логический диск С: (системный) является ссылкой на общее win-окружение и по умолчанию доступен для записи только пользователям, входящим в группу wineadmin.
  Рядовые пользователи в общем win-окружении имеют право создавать каталоги только в c:/windows/profiles, где хранятся их личные данные, и в c:/windows/temp, где хранятся временные файлы.
- системный реестр в локальном win-окружении пользователя (~/.wine/system.reg) является ссылкой на файл в общем win-окружении (там он расположен в каталоге c:/windows/inf);

Чтобы пользователи по умолчанию подключались к общему win-окружению при первом запуске, следует воспользоваться настройками в файле /etc/wine/config:

- ATTACH\_MODE="yes" # включает режим общего win-окружения
- WINEADMIN="default" # путь к общему win-окружению

# 2.4. Установка СПК

После установки и настройки WINE в режиме административной установки необходимо произвести установку СПК и сервера FirebirdWIZARD.

# 2.4.1. Установка СПК

Для установки СПК необходимо:

- 1. Выполнить команду: Главное меню Системные Терминал
- 2. С помощью команды cd перейти в каталог с дистрибутивом CПК.
- 3. При помощи команды wine запустить установку дополнительных компонентов и СПК:
  - VCRedist\_2008 расположен в каталоге \Installer\MFC90
  - VCRedist\_2013 расположен в каталоге \Installer\VCRedist\_2013
  - VCRedist\_2015-2019 расположен в каталоге \Installer\VCRedist\_2015-2019
  - Setup.exe установка СПК и драйвера ключей Guardant

### 2.4.2. Установка сервера FirebirdWIZARD

Для установки сервера FirebirdWIZARD необходимо следовать рекомендациям, приведенным в разделе 1.2.